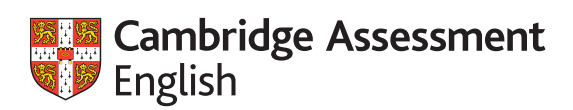

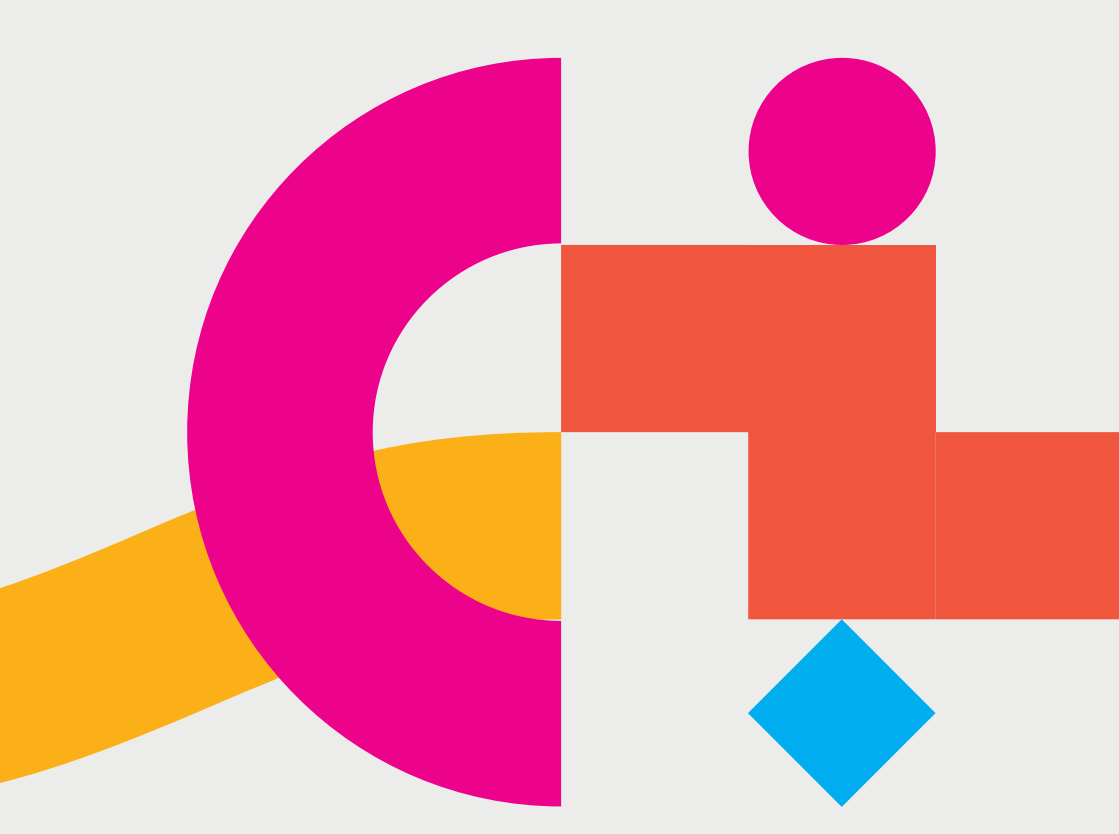

# Checking results online

A guide for educational institutions and employers

#### Checking exam results is quick and easy

The online Results Verification Service means that you can check that a student's results are genuine in a matter of minutes. In addition, photos taken on the day of the exam help you check that the person who presented their results is the same person that took the exam.

#### The following exams can be checked using the online Results Verification Service

#### Schools

A2 Key for Schools B1 Preliminary for Schools B2 First for Schools C1 Advanced C2 Proficiency

# General and higher education

A2 Key B1 Preliminary B2 First C1 Advanced C2 Proficiency

#### Business

- **B1** Business Preliminary
- B2 Business Vantage
- C1 Business Higher

#### Cambridge English Teaching

Delta Module One

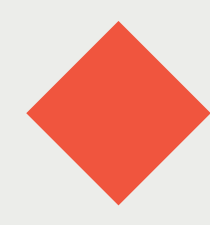

#### Why not get started?

It only takes a few moments to register.

## How to register

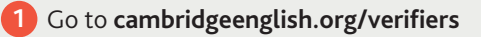

- 2 Click on 'Register to use the Results Verification Service'.
- Provide some basic details about yourself and your organisation.

Choose a password and enter the exams that your organisation accepts.

4 Accept the terms and conditions, and simply click 'Create account'.

You are now ready to verify results!

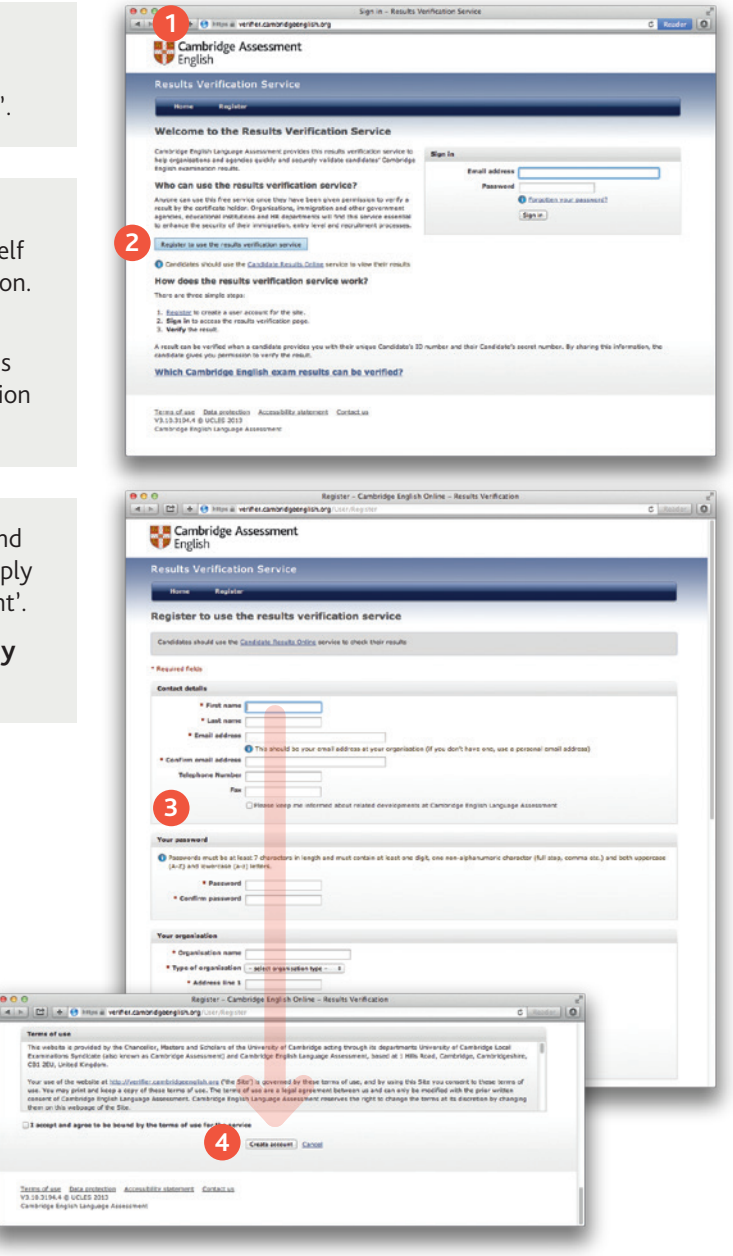

1 To start verifying results, log into **cambridgeenglish.org/verifiers** using your email address and the password you created earlier.

2 Before you begin, make sure that you have the candidate's ID number and secret number.

> The candidate is given these on their Confirmation of Entry which they receive when they register for the exam. If a candidate does not have these details, they will need to contact their exam centre.

If you don't have a candidate's details at the moment, you can practise with this example:

Candidate ID: SIR094701

Secret number: 8482

#### Tip:

Make verifying results even easier by asking for the candidate's ID and secret number in your application forms and other materials.

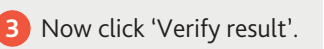

| 4 1 1 1 +                                                                                                    | en anna a verifier cambrid                                                                                                    |                                                                                                    |                                                                                                    |                                                                                           |                                                                                                    |
|----------------------------------------------------------------------------------------------------|----------------------------------------------------------------------------------------------------|----------------------------------------------------------------------------------------------------|----------------------------------------------------------------------------------------------------|-------------------------------------------------------------------------------------------|----------------------------------------------------------------------------------------------------|
| Ca                                                                                                    | mbridge Assessme                                                                                                    | ent                                                                                                    |                                                                                                    |                                                                                           |                                                                                                    |
| Results                                                                                                    | Verification Servi                                                                                                    | 70                                                                                                    |                                                                                                    |                                                                                           |                                                                                                    |
|                                                                                                    |                                                                                                    |                                                                                                    |                                                                                                    |                                                                                           | _                                                                                                    |
| Walson                                                                                                    | a de libe Resulte l                                                                                                    | Institution Consist                                                                                                    |                                                                                                    |                                                                                           |                                                                                                    |
| Cambridge 1                                                                                                    | The bo the Resource of                                                                                                    | taking the mide writights strate                                                                                                    | at the                                                                                                    |                                                                                           |                                                                                                    |
| help organia<br>English exar                                                                                                    | itens and agondes quickly and<br>ination results.                                                                                                    | I security validate candidates" Cambrid                                                                                                    | E un te                                                                                                    | address                                                                                   |                                                                                                    |
| Who can                                                                                                    | use the results verifi                                                                                                    | ication service?                                                                                                    |                                                                                                    | Password                                                                                  |                                                                                                    |
| Anyone can<br>recult by the                                                                                                    | use this free service once they i<br>contificate holdor. Organization                                                                                                    | heve been given permission to verify a<br>a, immigration and other government                                                                                                    |                                                                                                    | San n                                                                                     | antword?                                                                                                    |
| to enhance t                                                                                                    | te security of their immigration                                                                                                    | entry level and repulsiment processes                                                                                                    |                                                                                                    |                                                                                           |                                                                                                    |
| Register to                                                                                                    | use the results verification ser-                                                                                                    | vice                                                                                                    |                                                                                                    |                                                                                           |                                                                                                    |
| How doe                                                                                                    | s the results verificat                                                                                                    | Ion service work?                                                                                                    |                                                                                                    |                                                                                           |                                                                                                    |
| There are th                                                                                                    | ree simple steps:                                                                                                    |                                                                                                    |                                                                                                    |                                                                                           |                                                                                                    |
| 1. Register<br>2. Sign in                                                                                                    | to create a user account for the<br>to access the results verification                                                                                                    | site.<br>page.                                                                                                    |                                                                                                    |                                                                                           |                                                                                                    |
| 3. Verity 9<br>A result can                                                                                                    | e result.<br>be verified when a candidate pr                                                                                                    | revides you with their unique Candidate                                                                                                    |                                                                                                    |                                                                                           | having this information, the                                                                                                    |
| canstane p                                                                                                    | es you permission to verify the                                                                                                    | man.                                                                                                    |                                                                                                    |                                                                                           |                                                                                                    |
| which C                                                                                                    | imbridge english exal                                                                                                    | n reverts can be vermeer                                                                                                    |                                                                                                    |                                                                                           |                                                                                                    |
| Terma of an<br>V3.13.3194.<br>Cambridge I                                                                                                    | Data protection Access of<br>0 UCLE 2013<br>nginh Langunge Access are                                                                                                    |                                                                                                    |                                                                                                    |                                                                                           |                                                                                                    |
|                                                                                                    |                                                                                                    |                                                                                                    |                                                                                                    |                                                                                           |                                                                                                    |
|                                                                                                    |                                                                                                    |                                                                                                    |                                                                                                    |                                                                                           |                                                                                                    |
|                                                                                                    | Sig                                                                                                    | n in                                                                                                    |                                                                                                    |                                                                                           |                                                                                                    |
|                                                                                                    |                                                                                                    | Email address                                                                                                    |                                                                                                    |                                                                                           |                                                                                                    |
|                                                                                                    |                                                                                                    | Password                                                                                                    |                                                                                                    |                                                                                           |                                                                                                    |
|                                                                                                    |                                                                                                    |                                                                                                    |                                                                                                    |                                                                                           |                                                                                                    |
|                                                                                                    |                                                                                                    |                                                                                                    | Forgotten vo                                                                                                    | ur password?                                                                              |                                                                                                    |
|                                                                                                    |                                                                                                    |                                                                                                    | Forgotten vo<br>Sign in                                                                                                    | ur password?                                                                              |                                                                                                    |
|                                                                                                    |                                                                                                    |                                                                                                    | Forgotten vo<br>Sign in                                                                                                    | ur password?                                                                              |                                                                                                    |
|                                                                                                    |                                                                                                    |                                                                                                    | Forgotten vo<br>Sign in                                                                                                    | ur password?                                                                              |                                                                                                    |
| 0.0                                                                                                    | L                                                                                                    | Results V                                                                                                    | Forgotten vo     Sign in                                                                                                    | ur password?                                                                              |                                                                                                    |
|                                                                                                    | e mus e venter.canord                                                                                                    | Results W<br>geengten.org.cland.door.inerch                                                                                                    | Forgotten vo     Sign in                                                                                                    | ur password?                                                                              | C interfect                                                                                                    |
|                                                                                                    | Inne a verter canor d     Inbridge Assessme                                                                                                    | Results Vi<br>georgeties anglic Land data i Sancta<br>mt                                                                                                    | Sign in                                                                                                    | ur password?                                                                              | 6                                                                                                    |
| Car<br>Eng                                                                                                    | (9) Inter & withercanand<br>nbridge Assessme<br>(ish                                                                                                    | Recuts V<br>georgian.org.com/doorstoores<br>mt                                                                                                    | Foreotten vo     Sign in                                                                                                    | ur password?                                                                              | 6 i tanto                                                                                                    |
| Car<br>Results                                                                                                    | 🕑 Ima a surfurcement<br>nbridge Assessme<br>fish<br>Verification Servi                                                                                                    | Receive of the statement of the statement of the statemen                                                                                                    | <u>Forgotten vo</u> <u>Sign in</u>                                                                                                    | wr password?                                                                              | C Laste                                                                                                    |
| Call<br>Call<br>Results<br>Verb                                                                                                    | (2) Trans is verified among<br>nbridge Assessme<br>fish<br>Verification Servi<br>read Bydena                                                                                                    | Austra Sa<br>geographicagi canà dan saore<br>nt<br>co                                                                                                    | <u>Forgotten vo</u> <u>Sign in</u>                                                                                                    | wr password?                                                                              | d interes                                                                                                    |
| Can<br>Can<br>Results<br>Verify i                                                                                                    | (2) Introductions of the second of the second of the secon                                                                                                    | Austra<br>perganary color form<br>nt<br>ce                                                                                                    | Forgatten vo     Sign in                                                                                                    | wr.password?                                                                              | C Insta                                                                                                    |
| Results                                                                                                    | (2) Insue a conferencement<br>norridge Assessme<br>gish<br>Verification Servi<br>result<br>result<br>result                                                                                                    | Resists y<br>pergramang consider them<br>nt<br>co                                                                                                    | Consolition void     Sign in                                                                                                    | <u>ur password?</u>                                                                       | e internet                                                                                                    |
| Condition                                                                                                    | Cherce witherander<br>mbridge Assessme<br>Sish<br>Varification Servit<br>result<br>result<br>result<br>result                                                                                                    | Results in<br>georgian.smg. Can discriber<br>mt.<br>c.c.                                                                                                    | Concotten you     Sign in                                                                                                    | ser bassword?                                                                             | C market<br>Same for C                                                                                                    |
| Conditions                                                                                                    | Conversion with the case and the case of the case of t                                                                                                    | Results to<br>pergent pro-conditions to some<br>mit.<br>CC<br>CC<br>CC<br>CC<br>CC<br>CC<br>CC<br>CC<br>CC<br>CC<br>CC<br>CC<br>CC                                                                                                    | Forcesten vo     Sign in                                                                                                    | NT DASSWORD<br>dome. dort low these deal                                                  | 0 march (100<br>to the select the                                                                                                    |
| Contract of Carlos                                                                                                    | (9) Instrukt verifiels cannot of<br>horidge Assessme<br>gis-<br>Verifies tion, Servi<br>versilt<br>instruktion, Servi<br>versilt<br>instruktion, Servi<br>instruktion, Servi<br>ins | Results to<br>pergestes and contribution<br>mt<br>co<br>or any sector with their contribution of a<br>material back to be there and<br>material back to be there and<br>material back to be contribution of a<br>material back to be there and<br>material back to be there and<br>m                      | Forsatten vo     Sign In                                                                                                    | eristes fort very trace depti                                                             | C bey shad control for                                                                                                    |
| Conditions                                                                                                    | O Terror & vertice cannot de la construcción de la construcción d                                                                                                    | Results to<br>pelegativity conferences<br>mt<br>or<br>entimeter with the conferences of a<br>main evolution with the conferences of<br>the the shared to 3 legace and<br>the the shared to 3 legace and<br>the shared to 3 legace and<br>the shared to 3 legace and<br>the shared to 3 legace and<br>the shared to 3 legace and<br>the shared to 3 legace and<br>the shared to 4 legace.                                                                                                    | Forsatten vo     Sign in                                                                                                    | ner password?                                                                             | e, hay shadd contait flor                                                                                                    |
| Constant<br>Constant<br>Con | O Terris & conference on the fight      Conference on the fight      Conference on the fight                                                                                                    | Results to<br>people and an according to the control of the<br>mt.<br>Co<br>on any state with their control des of the<br>main according to the control des of the<br>main according to the control des of the control des of the<br>main according to the control des of the<br>main according to the control des of the<br>main according to the control des of the<br>main according to the control des of the<br>main according to the control des of the<br>main according to the control des of the<br>main according to the control des of the<br>main according to the control des of the<br>main according to the control des of the<br>main according to the control des of the<br>main according to the control des of the control des of the<br>main according to the control des of the control des of the<br>main according to the control des of the control des of the<br>main according to the control des of the control des of the<br>main according to the control des of the control des of the<br>main according to the control des of the control des of the<br>main according to the control des of the control des of the<br>main according to the control des of the control des of the<br>main according to the control des of the contr                                                                                           | Forsasten yo     Sign in     Sign in     refusion Service     vey for the ease. 37 arr     ( number e.g. (24227)                                                                                                    | entities and one dest                                                                     | a the shad contribution                                                                                                    |
| Canada Canada Ca                                                                                                    | O Invest verbarsander     or result     result                                                                                                    | Results of<br>pergenerary                                                                                                    | Forestein yes     Sign in     Sign in     refeates lawse     dy, for the scare. If are     the product as (DAL2)                                                                                                    | elitite dell'ine these debit                                                              | a may shad could be                                                                                                    |
| Categories and a second second                                                                                                    | Insue enferences     insue enferences     insue enferences     insue enferences     insue enferences     insue enferences     insue enferences     insue enferences     insue enferences     insue enferences                                                                                                    | Results of<br>paragraphing and dark second<br>mt.<br>Co<br>Prise about here cardinantees of a<br>Prise about here incommender<br>Prise about here incommender<br>Prise about here inco                | Forsection yee     Sign in     Sign in     refeated server     try for the same. If one     for the same, If and     for the same, If and     for the same, If and                                                                                                    | str password?<br>ethter dort inev there data                                              | C market<br>Bankad •<br>t                                                                                                    |
| Constant                                                                                                    | Press environment     Press environment     Press     Press                                                                                                    | Results of<br>pergent segment segments<br>rnf.<br>Cd<br>The subset with State conformation of a<br>The subset set is being on the<br>The subset is a segment set<br>The subset of the subset of the second<br>the subset of the subset of the second<br>the subset of the subset of the second<br>the subset of the subset of the second<br>the subset of the subset of the second<br>the subset of the subset of the second<br>the subset of the subset of the second<br>the subset of the subset of the second<br>the subset of the subset of the second<br>the subset of the subset of the second<br>the subset of the second<br>the second<br>the subset of the second<br>the subset of the second<br>the subset of the second<br>the subset of the second<br>the subset of the second<br>the subset of the second<br>the subset of the second<br>the subset of the second<br>the second<br>the subset of the second<br>the second<br>the second<br>the subset of the second<br>the second<br>t                           | Forsotten vo     Sign in                                                                                                    | NIT DARGHOUTSZ                                                                            | <ul> <li>a more</li> <li>a more</li> <li>a more</li> </ul>                                                                                                    |
| Results<br>Verify<br>Verify<br>Server                                                                                                    | O THE ALL SECTION OF THE ALL SECTION      O THE ALL SECTION OF THE ALL SECTION OF TH                                                                                                    | Restate W<br>petergentung - can diese inkomen<br>mt<br>on<br>ent nursten wich han auf verdameter af a<br>ent nursten wich han auf verdameter er<br>ent nursten wich han auf verdameter<br>er te nursten wich han auf verdameter<br>er te nursten wich                                                                 | Forsatten vo Sign In                                                                                                    | nter password?                                                                            | e, may shade contest that                                                                                                    |
| Results<br>Verify<br>Verify<br>Seese                                                                                                    | O Terror a vertex cannot a      Bin average Assessment     Sin average Assessment     Vertexcenter a      vertexcenter a      vertexcenter a                                                                                                    | Resists we<br>pre-grant of a condition in source<br>int<br>or<br>on any source with New conformation of a<br>source of the shade to it forms and<br>the shade to it forms and<br>the shade to it is constant<br>to shade the it forms and<br>the shade to it is constant of<br>the shade to it is constant of<br>the shade to it is constant of<br>the shade to it is constant of                                                                                                    | Forsasten yo     Sign in     in     in     in     in     in     in     in                                                                                                    | ser bassword2<br>entities and une base depti                                              | c, may shad some to:                                                                                                    |
| Constant<br>Constant<br>Con | O Innu is conference on the innumber of the second methods of the innumber of the innumber of the innumbe                                                                                                    | Resists of<br>pergenergy_color destruction<br>of the second second second second<br>of the second second second second<br>of the second second second second<br>the second second second second second<br>second second                                                                                                    | Forestein yes     Sign in                                                                                                    | str bassword2<br>edition dorf inter these debt                                            | Land C                                                                                                    |
| Results<br>Varia<br>Varia<br>Constants<br>Constants<br>Consta                                                                   | Candidate ease                                                                                                    | Results of<br>petrograms of control of a<br>ref.<br>c.c.<br>in the shock is of these and<br>in the shock is of these and<br>in the shock is of these and<br>in the shock is of these and<br>in the shock is of the shock is of<br>its shock is of the shock is of the<br>its shock is of the shock is of the shock is of the<br>its shock is of the shock is of the shock is of the<br>its shock is of the shock is of the<br>its shock is of the shock is of the shock is of the<br>its shock is of the shock is of the shock is of the<br>its shock is of the shock is of the shock is of the<br>its shock is of the shock is of the shock is of the<br>its shock is of the shock is of the shock is of the shock is of the<br>its shock is of the shock is of the shock is of the shock is of                                                                   | C Forsesten vo<br>Sign in<br>infestion Server ony for the scale. If and<br>6 nucleon as (PA324)                                                                                                    | 947 DB854W0152                                                                            | a may shall control har                                                                                                    |
| Results<br>Control to<br>Control to<br>Contro<br>Control to<br>Control to<br>Control to<br>Control to<br>Control                                                                                                    | Press environment     Press      Press                                                                                                    | Resta M<br>pergent any under details<br>ret worker with Sar confirmator of a<br>method by Person and the Person and<br>method by Person and<br>method by Person and the Person<br>method by Person and the Person and the Person<br>method by Person and the Person and the Person and the Person<br>method by Person and the Person and the Pe                                                                                                    | forsatten vo     Sign in      r/sztats Serve      try for 84 aaaa, if an      eventer 6.5 (PA32)      eventer 6.5 (PA32)      Tris sho                                                                                                    | ur password2<br>dotte dort inter these deal<br>se.                                        | C manufacture and a second data and a second data and a second dat |
| Results<br>Verify<br>Verify<br>Case<br>Case<br>Case<br>Case<br>Case<br>Case<br>Case<br>Case                                                                                                    | O man a vertex conner<br>Dorido Assessme<br>Sin<br>Vertex conner<br>Vertex conner<br>Vertex c                                                                                                    | Resisti V<br>plegaturg under Hermin<br>mt<br>or<br>en nyther with Sec conformation of a<br>market with Sec conformation of<br>market by Sec conformation of<br>market by Sec conformation<br>market by Sec conformation<br>market by Sec conf | Forsatten yo     Sign in     Sign in      r/r2260 Soute      typ for the ease. If are      for the ease. If are      for the ease. If are      for this sho     This sho                                                                                                    | uir bassword2<br>editors don't love these dept<br>set                                     | t, may shadd contast ther                                                                                                    |
| Carl                                                                                                    | Consistence of the construction of the construction of the co                                                                                                    | Resist in<br>program of conduct values<br>int<br>of<br>of the shad by 3 have outformales of a<br>the shad by 3 have outformales of<br>the shad by 4 have outformales of<br>the shad by 5 have outformales<br>the shade outformale outformales<br>the shade outformale outformales<br>the shade outformale outformales<br>the shade outformale outformales<br>the shade outformale outformales<br>the shade outformale outformales<br>the shade outformale outformales<br>the shade outformale outformales<br>the shade outformale outformales<br>the shade outformale outformales<br>the shade outformale outformale outformales<br>the shade outformale outformale outformales<br>the shade outformale outformale outformale outformales<br>the shade outformale outformale outformale outformale outformale outformale<br>the shade outformale outformale outforma                                                                                                    | forsatten yo     Sign in     Sign in      rhatter same and     forsatter same     for the ease. If ar      for the ease. If ar      for this shee     for this shee     for this     for this shee     for this     forthis     for this     fort | uir bassword2<br>elotes fortune that best<br>status<br>uid be 3 letters and 6.            | , mer akad esetes ber<br>umbers e.g. EPA123456.                                                                                                    |
| Results<br>Verify<br>Verify<br>Consists<br>Constitute<br>Constitute<br>Co                                                                                                    | Candidate example                                                                                                    | Rests V<br>pergencery conductions<br>int<br>or which with the contraction of a<br>manual set of age.<br>The should be 3 features of<br>manual set of age.<br>The should be 3 features<br>in the second set of a second set<br>measure details<br>in rescut details<br>is second number<br>is second number                                                                                                    | forsection yee     Sign in     in     infraction Service     in     for the exame. If ser     for the exame. If ser     for the exame. If ser     for the exame is the the the the the the the the the the                                                                                                    | uir bassword2<br>eldete Arthure Bass debt<br>55.<br>uid be 3 letters and 6<br>e 4 digits. | , tray shade control from                                                                                                    |

- You can now check information about where and when the candidate took the exam and what results they achieved. You will also see the photo taken on the day of the exam.
- 5 Click 'View Statement of Results' to download a pdf showing more information about the candidate's performance, including their performance in the Reading, Writing, Speaking and Listening elements of the exam.

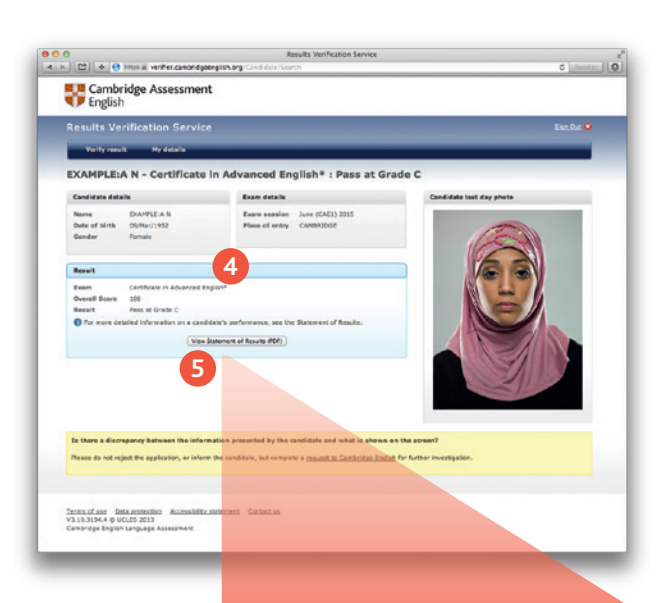

#### Can't see a result?

- 1. Check that you have entered the data correctly and try again.
- 2. Contact the candidate to confirm their ID and secret number. If the candidate needs to check their details, they must contact their exam centre.
- If the result is still not found, choose 'Contact us' at the bottom of the page and complete our online form to request further investigation.

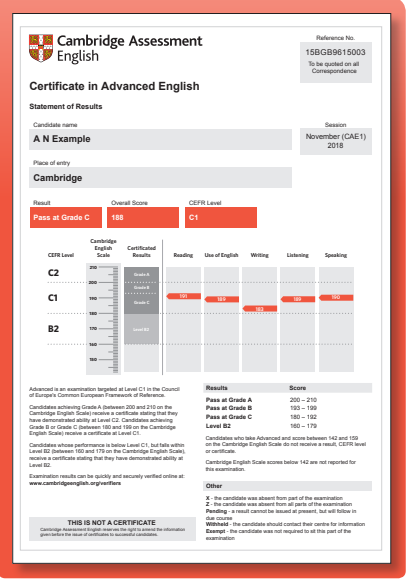

#### Checking that exam results are genuine is easy

It takes just a few minutes to register for the online Results Verification Service and start checking exam results.

Follow the simple steps inside and get started now.

### Contact us

Cambridge Assessment English 1 Hills Road Cambridge CB1 2EU United Kingdom

cambridgeenglish.org/helpdesk

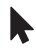

cambridgeenglish.org

/CambridgeEnglish

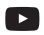

/CambridgeEnglishTV

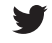

/CambridgeEng

All details are correct at the time of going to print in November 2017.

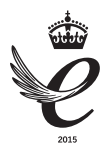

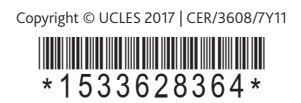